### **OneDrive : partager des photos depuis un Mac**

Dans la FP 22 je vous ai présenté comment parrainer l'ouverture d'un compte OneDrive et comment créer un compte OneDrive. Je vous propose de poursuivre l'atelier bureautique du Cilac du 10 juin 2015 où nous avons eu l'occasion d'échanger des photos.

#### Modifications de l'Interface du service OneDrive sur Internet depuis le 17 juin 2015.

Ce qui est terrible en informatique, c'est le changement d'interface d'une application ou d'un service sur Internet (sans obligatoirement un changement des fonctionnalités) ; le document que j'avais publié le 17 juin est devenu presque caduc à cause de modifications de l'interface et nécessite quelques adaptions.

En 1674 Nicolas Boileau disait dans le chant 1 de l'art poétique : Hâtez-vous lentement, et sans perdre courage, Vingt fois sur le métier remettez votre ouvrage, Polissez-le sans cesse, et le repolissez,

*Ajoutez quelquefois, et souvent effacez.* 

Au vingt-et-unième: c'est 100 fois sur le métier...

Où se situe l'informatique ?

| ONEDRIVE : PARTAGER DES PHOTOS DEPUIS UN MAC                                          | 1  |
|---------------------------------------------------------------------------------------|----|
| MODIFICATIONS DE L'INTERFACE DU SERVICE ONEDRIVE SUR INTERNET DEPUIS LE 17 JUIN 2015. | 1  |
| CONNEXION AU ONEDRIVE.                                                                | 2  |
| TRANSFÉRER DES FICHIERS DU MAC VERS LE ONEDRIVE.                                      | 4  |
| GLISSER-DÉPOSER UN FICHIER DU MAC VERS UN DOSSIER DU ONEDRIVE.                        | 4  |
|                                                                                       | 4  |
| GLISSER-DÉPOSER DES PHOTOS DEPUIS IPHOTO VERSION 9.6.1.                               | 5  |
| GLISSER DES PHOTOS DEPUIS PHOTOS 1.0 DANS UN DOSSIER DU MAC.                          | 6  |
| GLISSER DES PHOTOS DEPUIS UN DOSSIER DU MAC VERS UN DOSSIER DU ONEDRIVE.              | 6  |
| TÉLÉCHARGER DES PHOTOS DANS UN DOSSIER DU ONEDRIVE DEPUIS UN DOSSIER DU MAC.          | 7  |
| IL Y A TÉLÉCHARGER ET TÉLÉCHARGER.                                                    | 7  |
| ENVOYER DES PHOTOS DEPUIS LE ONEDRIVE AVEC OUTLOOK.COM.                               | 8  |
| VOTRE CORRESPONDANT REÇOIT LE MESSAGE.                                                | 11 |
| SUR SON MAC.                                                                          | 11 |
| VOTRE CORRESPONDANT REÇOIT LE MESSAGE SUR SON PC.                                     | 12 |
| VOTRE CORRESPONDANT REÇOIT LE MESSAGE SUR SON IPAD.                                   | 12 |
| VOTRE CORRESPONDANT REÇOIT LE MESSAGE SUR SON IPHONE.                                 | 13 |
| VOTRE CORRESPONDANT REÇOIT LE MESSAGE SUR UN AUTRE APPAREIL.                          | 13 |
| RENVOI DU MESSAGE PAR VOTRE CORRESPONDANT VERS D'AUTRES PERSONNES.                    | 13 |
| AUTRE MÉTHODE : PARTAGER UN DOSSIER CONTENANT LES PHOTOS VIA UN LIEN.                 | 14 |
| PARTAGER UN DOSSIER EN CONSULTATION.                                                  | 15 |
| RÉCEPTION DU MESSAGE DE PARTAGE, PAR UN OU PLUSIEURS DESTINATAIRES.                   | 17 |

#### **Connexion au OneDrive.**

| <b>é Safari</b> Fichier É                                                                                                    | dition Présentation Historique Signe | ts Fenêtre Aide                                                       |                                                                         |                   | 0 | 0   |            |
|----------------------------------------------------------------------------------------------------|--------------------------------------|-----------------------------------------------------------------------|-------------------------------------------------------------------------|-------------------|---|-----|------------|
| $\bullet \bullet \bullet \bullet \bullet \bullet \bullet \bullet \bullet \bullet \bullet \bullet \bullet \bullet \bullet \bullet \bullet \bullet \bullet $ |                                      | Sonedrive.live.com - onedrive.live.com                                | Ċ                                                                       |                   | Ô | a ( | 0          |
|                                                                                                    | Sites suggérés Cilac - Google        | Meilleurs résultats<br>onedrive.live.com<br>w16b - OneDrive           | https://onedrive.live.com<br>https://onedrive.live.com/?cid=f5339b5af5b | Informatique      |   |     | +          |
|                                                                                                    | Bienvenue a                          | Mac App Store OneDrive De : Microsoft Corporation ***** & classements |                                                                         | airie – nos liens |   |     |            |
|                                                                                                    | Mars à juir                          | Recherche Google<br>Q onedrive<br>Q onedrive entreprise               |                                                                         |                   |   |     | Control of |

Si vous n'aviez pas mémorisé l'adresse pour accéder au service OneDrive, entrez onedrive dans la zone recherche de votre navigateur préféré (ici Safari).

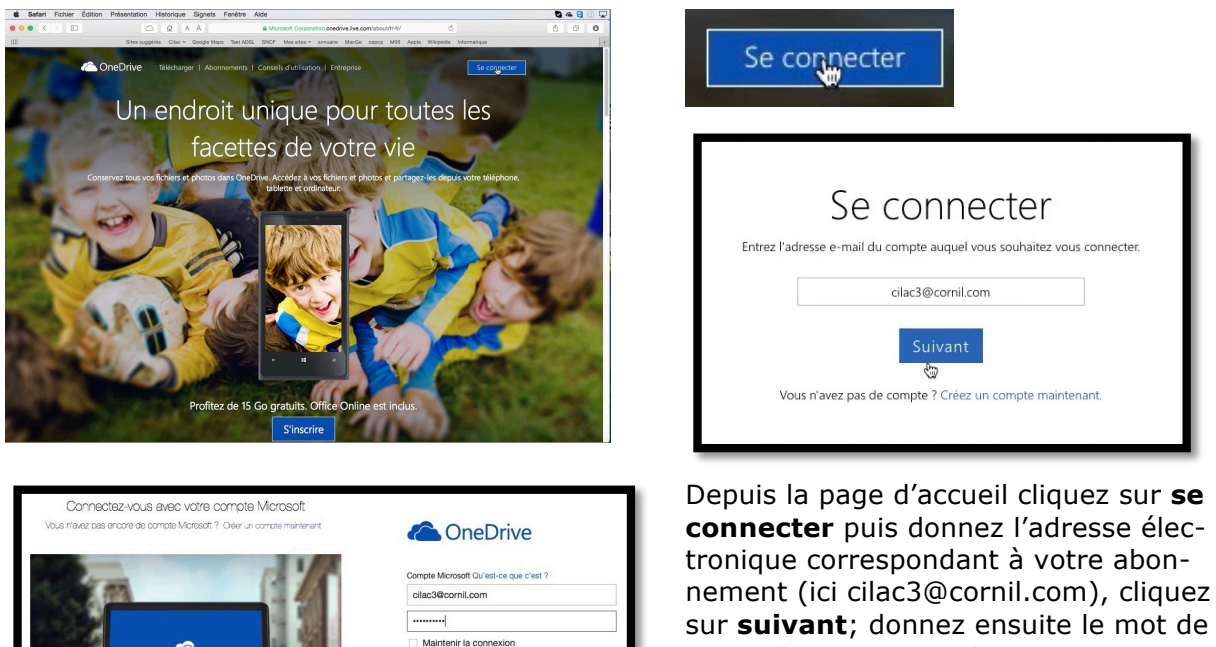

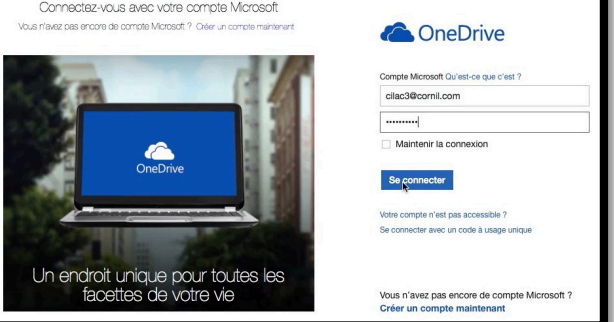

sur **suivant**; donnez ensuite le mot de passe du compte et cliquez sur **se connecter**. **NB** : si vous aviez mémorisé l'adresse d'accès au service OneDrive vous auriez l'écran de gauche où il faudrait

donner l'identifiant et le mot de passe.

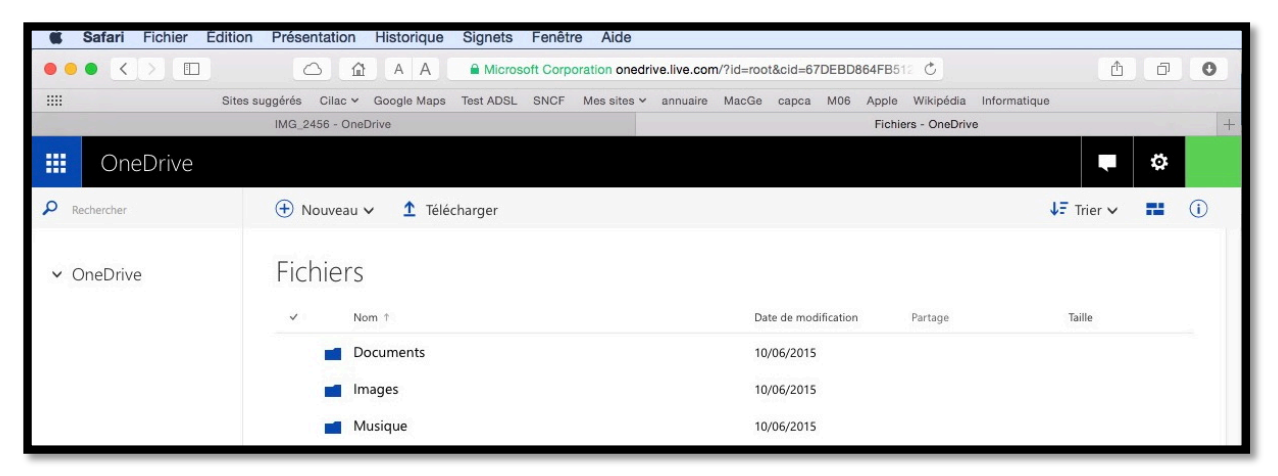

Nous voilà dans le compte OneDrive de Cilac Trois (nouvel interface).

Lors de la création du compte, 3 dossiers ont été créés automatiquement, documents, images et musique ; le dossier Public n'est plus créé dans les versions récentes. *Je vais maintenant créer un dossier nommé photos.* 

| iii OneDrive                                           |                                                                                                    |                          |       |
|--------------------------------------------------------|----------------------------------------------------------------------------------------------------|--------------------------|-------|
| Rechercher     OneDrive                                | Nouveau      Télécharger     Dossier                                                                                                    | Dossier                  | ×     |
| Fichiers<br>Récents<br>Photos<br>Partagés<br>Corbeille | <ul> <li>Document Word</li> <li>Classeur Excel</li> <li>Présentation PowerPoint</li> <li>Bloc-notes OneNote</li> <li>Enquête Excel</li> <li>Document au format texte brut</li> </ul> | Nom de dossier<br>photos | Créer |

Pour créer un dossier, positionnez-vous dans le dossier initial (ici dans le niveau le plus élevé c'est-à-dire OneDrive de Cilac), cliquez sur **nouveau > Dossier > entrez un nom** et cliquez sur **créer**.

| iii OneDrive                                   |                            |                                        |                |
|------------------------------------------------|----------------------------|----------------------------------------|----------------|
| P Rechercher                                   | ① Nouveau ~ 1 Télécharger  |                                        | ↓F Trier 🗸 💶 🕕 |
| <ul> <li>OneDrive</li> <li>Fichiers</li> </ul> | Fichiers                   | Date de modification Partage           | Taile          |
| Récents<br>Photos<br>Partagés<br>Corbeille     | Documents  Images  Musique | 10/06/2015<br>10/06/2015<br>10/06/2015 |                |

Le dossier photos a été créé dans le OneDrive de Cilac3.

| III OneDrive                                                                                                    |                                                                                                    |            | ¢            |  |
|----------------------------------------------------------------------------------------------------|----------------------------------------------------------------------------------------------------|------------|--------------|--|
| P Rechercher                                                                                                    | 🕀 Nouveau 🗸 🛨 Télécharger 🖸 Partager 📑 Déplacer 🐁 Copier 🗹 Renommer 🚥                                                                                                    | ↓F Trier v | <b>II</b> () |  |
| <ul> <li>OneDrive</li> <li>Fichiers</li> <li>Récents</li> <li>Photos</li> <li>Partagés</li> <li>Corbeille</li> </ul> | Fichiers > photos                                                                                                    |            |              |  |
|                                                                                                    | Ce dossier est vide                                                                                                    |            |              |  |
|                                                                                                    | raites giisser aes inchiers (ci pour les telécharger vers OneDrive.<br>Vous pouvez également ajouter des fichiers dans ce dossier à<br>l'aide de l'application OneDrive pour votre ordinateur. |            |              |  |

J'ai cliqué sur le nom du dossier photos, dans le panneau du centre. Actuellement nous sommes dans les fichiers (en grisé dans le panneau de gauche), dans le dossier nommé photos qui est vide.

| 🕀 Nouveau 🗸 | 1 Télécharger |
|-------------|---------------|
| Dossier     | ÷             |

Je vais maintenant créer un nouveau dossier dans le dossier photos en cliquant sur **nouveau.** Le nom du dossier sera photos2014-2015.

|                                                                                                    | Nom du dossier  |
|----------------------------------------------------------------------------------------------------|-----------------|
| Ce dossier est vide. Cliquez sur <b>Créer</b> pour créer u<br>pour les télécharger dans OneDrive. Vous pouvez a | photos2014-2015 |
| OneDrive pour votre ordinateur.                                                                                 | Crée            |

| photos  | OneDrive de Cilac > photos |
|---------|----------------------------|
| Nom 1   |                            |
| 🗆 💼 pho | tos2014-2015               |

Maintenant on a un dossier photos2014-2015 dans le dossier photos de OneDrive de Cilac. <u>Le chemin est</u> : OneDrive de Cilac > photos > photos2014-2015

### **Transférer des fichiers du Mac vers le OneDrive.**

Il existe plusieurs méthodes pour transférer un ou plusieurs fichiers du Mac vers un dossier du OneDrive ; je vous propose d'en découvrir quelques-unes.

## Glisser-déposer un fichier du Mac vers un dossier du OneDrive.

Une première façon de transférer des fichiers du Mac vers un dossier du OneDrive c'est de glisser-déposer un ou plusieurs fichiers.

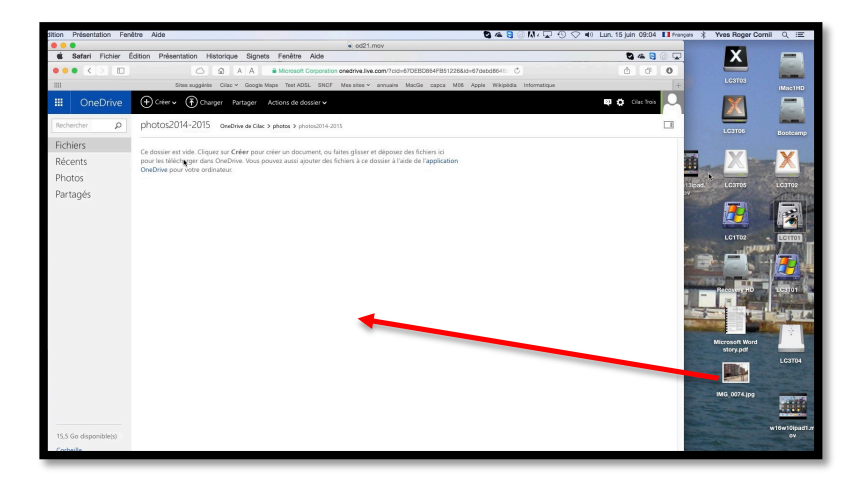

*Ici je glisse une photo du bureau vers le dossier pho-tos2014-2015.* 

### Glisser-déposer des photos depuis iPhoto version 9.6.1.

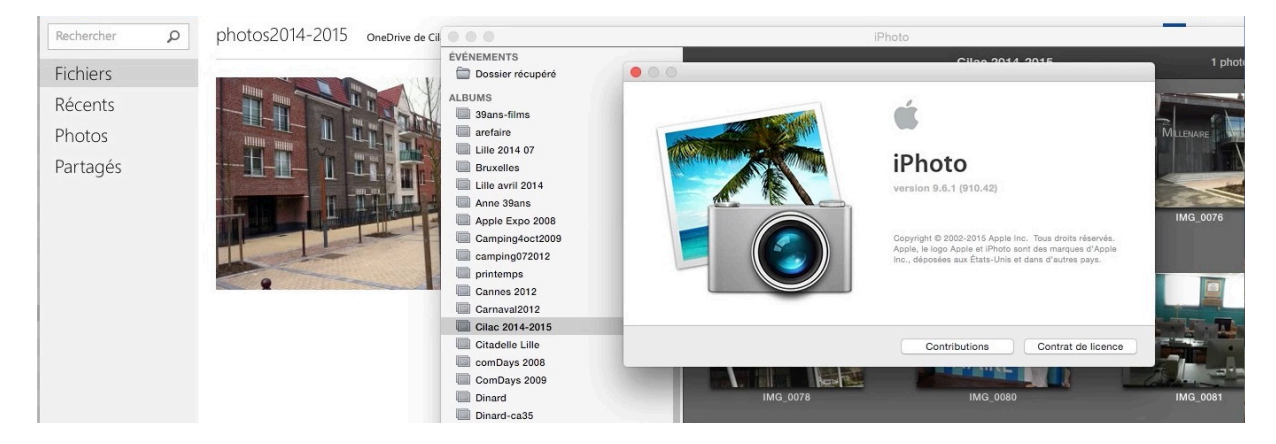

Une première photo a été glissée précédemment dans le dossier photos2014-2015 ; je vais maintenant sélectionner des photos depuis un album ou un événement depuis iPhoto.

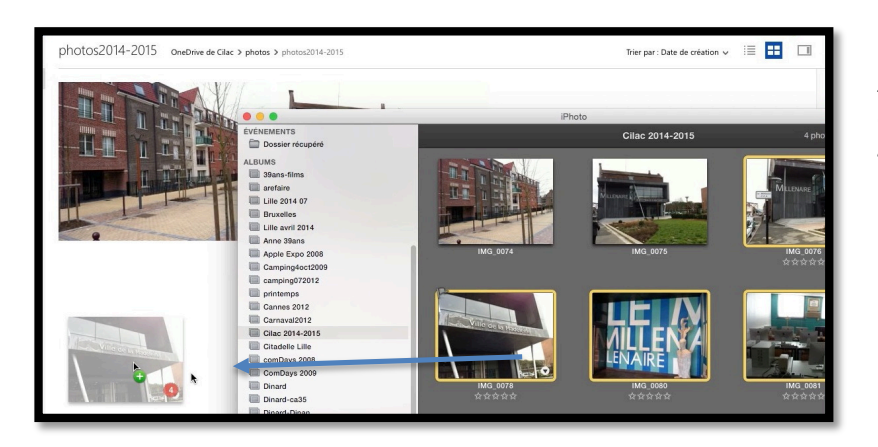

Ici j'ai sélectionné 4 photos que je déplace dans le dossier photos2014-2015.

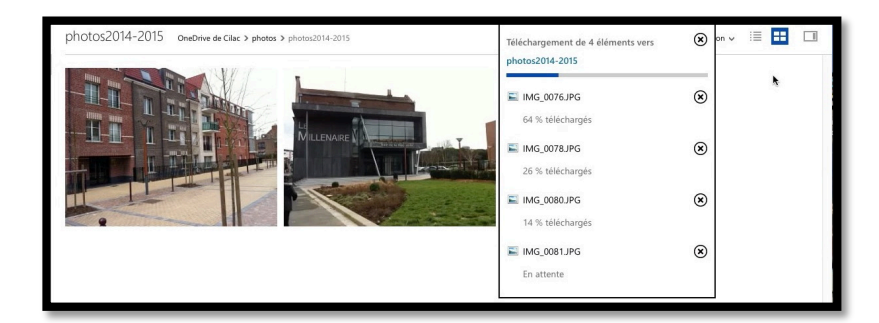

*4 photos sont en cours de transfert.* 

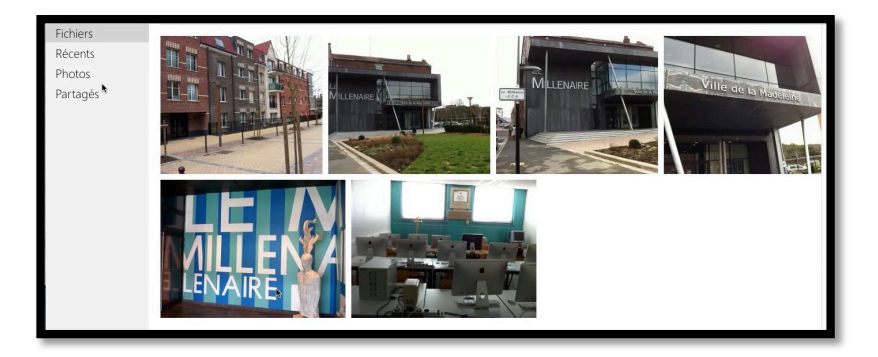

5 photos sont maintenant dans l'album.

# Glisser des photos depuis Photos 1.0 dans un dossier du Mac.

Le glisser-déposer entre Photos et un dossier du OneDrive ne fonctionne pas directement, il faudra passer par un dossier intermédiaire entre Photos et le Mac.

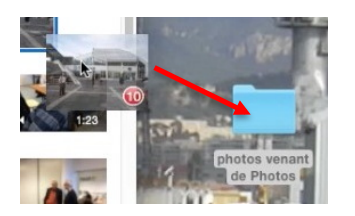

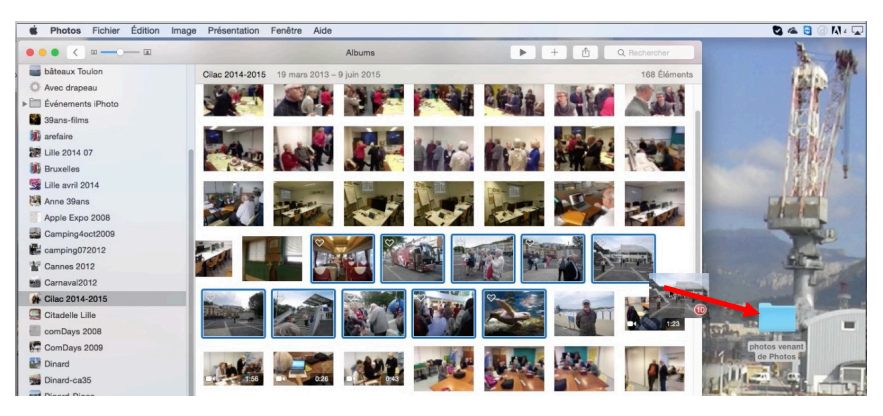

*Ici j'ai sélectionné 10 photos dans Photos 1.0 que je déplace dans le dossier nommé « photos venant de Photos » sur le Bureau du Mac.* 

# Glisser des photos depuis un dossier du Mac vers un dossier du OneDrive.

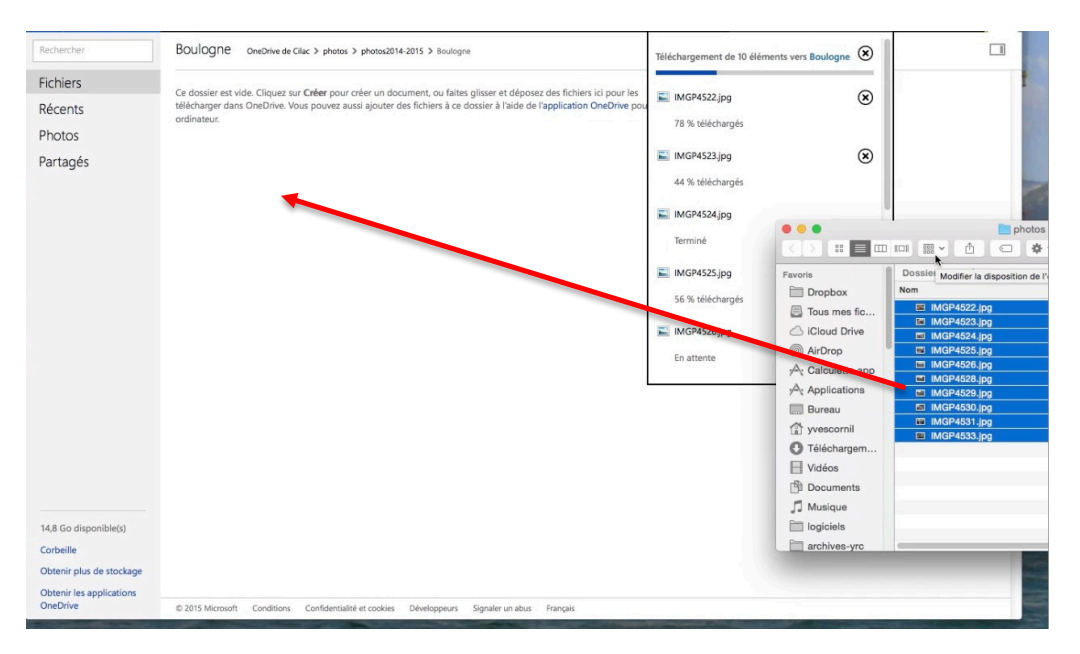

*Ici j'ai sélectionné 10 photos depuis un dossier du Mac que je glisse maintenant dans le dossier Boulogne qui est dans le dossier photos2014-2015 du dossier photos du OneDrive de Cilac (Cilac Trois pour être précis).* 

#### Télécharger des photos dans un dossier du OneDrive depuis un dossier du Mac.

| III OneDrive |                                                                     | <b>■</b> ⇔         |
|--------------|---------------------------------------------------------------------|--------------------|
| P Rechercher | 🕀 Nouveau 🗸 🛨 Télécharger 🗘 Partager 🖬 Déplacer 🕒 Copier 🗹 Renommer | … ↓7 Trier ✓ 🎫 (i) |
|              | CD CO                                                               |                    |
| ^ OneDrive   | photos > photos2014-2015 > ateliers > atelier ipad                  |                    |

Vous pouvez aussi télécharger (charger dans la version précédente) des photos (ou autres fichiers) depuis un dossier du Mac. Positionnez- vous dans un dossier du OneDrive (ici atelier ipad) et cliquez sur **charger** (flèche vers le haut). Sélectionnez le dossier du Mac et cliquez sur **choisir**.

|                   | 🔲 IIII 🚟 🗸 🛅 Bureau |          | 0 | Q Recherc               | cher     |          |
|-------------------|---------------------|----------|---|-------------------------|----------|----------|
| Favoris           | Nom                 |          |   | Date de modification v  | Taille   | Туре     |
| Dropbox           | photos venant de    | Photos   |   | aujourd'hui 21:12       |          | Dossler  |
|                   | IMG_0074.jpg        |          |   | hier 17:21              | 1,7 Mo   | JPEG     |
| lous mes tichiers | 🖽 v6.mp4            |          |   | 9 juin 2015 11:49       | 11,4 Mo  | ViG-4    |
| Cloud Drive       | revision13ipad.mc   | ov.      |   | 8 juin 2015 22:04       | 534,4 Mo | Vidéo    |
| A. Calculette app | 1 Microsoft Word st | tory.pdf |   | 8 juin 2015 15:18       | 266 Ko   | PDF      |
| A                 | w16w10ipad1.mo      | IV .     |   | 12 mai 2015 10:13       | 559,1 Mo | Vidéo    |
| Applications      | yrcmvp.jpg          |          |   | 23 septembre 2013 18:53 | 158 Ko   | JPEG     |
| Bureau            |                     |          |   |                         |          |          |
| g yvescornil      |                     |          |   |                         |          |          |
| O Téléchargements |                     |          |   |                         | Annulas  | Charinia |
| H Vidéos          |                     |          |   |                         | Annual   | Cloisin  |

|                      | 30 | 1×          | photos venant de Photos 🗘 | Q, H                 |   | or     |      |
|----------------------|----|-------------|---------------------------|----------------------|---|--------|------|
| avoris               | 1  | Nom         |                           | Date de modification | ~ | Taille | Туре |
| Dropbox              |    | IMGP4533.jp | 9                         | aujourd'hui 21:12    |   | 2,2 Mo | JPEC |
| Tour mas fichiers    |    | MGP4529.jp  | 9                         | aujourd'hui 21:12    |   | 2 Mo   | JPEC |
| a rous mes liciliers |    | IMGP4530.jp | 9                         | aujourd'hui 21:12    |   | 2,4 Mo | JPEC |
| iCloud Drive         |    | IMGP4531.jp | 9                         | aujourd'hui 21:12    |   | 2 Mo   | JPEC |
| A Calculette.app     |    | MGP4524.jp  | 9                         | aujourd'hui 21:12    |   | 2,2 Mo | JPEC |
| Applications         |    | IMGP4525.jp | 9                         | aujourd'hui 21:12    |   | 2,4 Mo | JPEC |
| -                    |    | IMGP4526.jp | 9                         | aujourd'hui 21:12    |   | 2,1 Mo | JPEC |
| Bureau               |    | IMGP4528.jp | 9                         | aujourd'hui 21:12    |   | 2,1 Mo | JPEC |
| yvescornil           |    | MGP4522.jp  | 9                         | aujourd'hui 21:12    |   | 2,2 Mo | JPEC |
| Téléchargements      |    | MGP4523.jp  | 9                         | aujourd'hul 21:12    |   | 2,3 Mo | JPEC |
| Vidéos               |    |             |                           |                      |   |        |      |
| Documents            |    |             |                           |                      |   |        |      |
| Musique              |    |             |                           |                      |   |        |      |
| logiciels            |    |             |                           |                      |   |        |      |
| archives-vrc         |    |             |                           |                      |   |        |      |

Sélectionnez les photos et cliquez à nouveau sur **choisir** ; les photos seront chargées dans le dossier du OneDrive, comme pour le glisser-déplacer vu précédemment.

### Il y a télécharger et télécharger.

De quoi en perdre son latin, dans la nouvelle version française du OneDrive sur Internet il y a un seul verbe pour :

- Télécharger de l'ordinateur vers OneDrive ;
- Télécharger de OneDrive vers l'ordinateur.

La version anglaise est plus explicite en utilisant deux verbes pour télécharger :

- De l'ordinateur vers OneDrive, c'est upload ;
- De OneDrive vers l'ordinateur, c'est download.

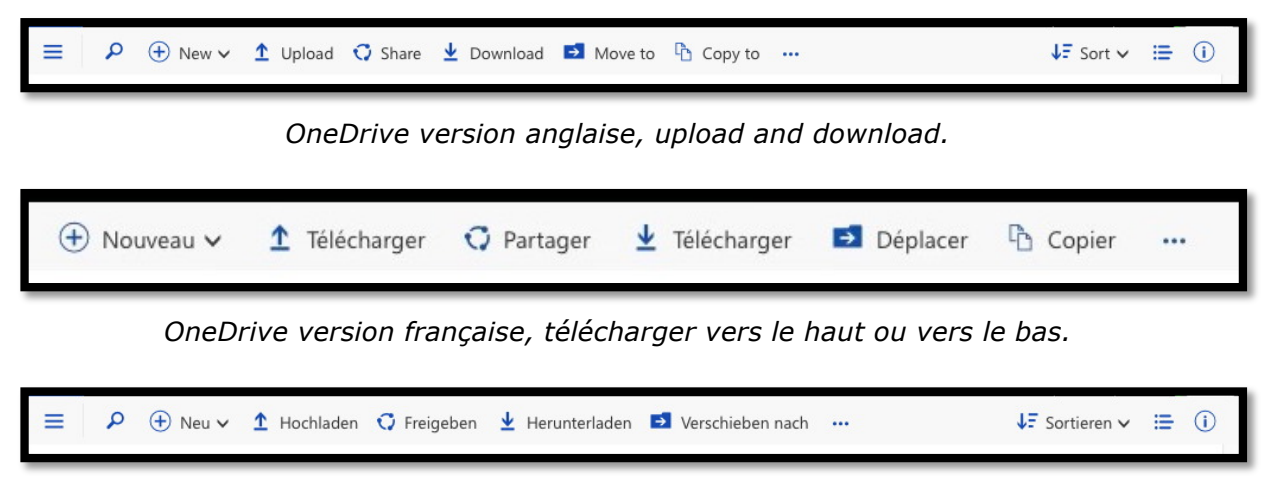

OneDrive version allemande, hochladen und herunterladen.

Je n'ai pas exploré d'autres langues.

#### Envoyer des photos depuis le OneDrive avec Outlook.com.

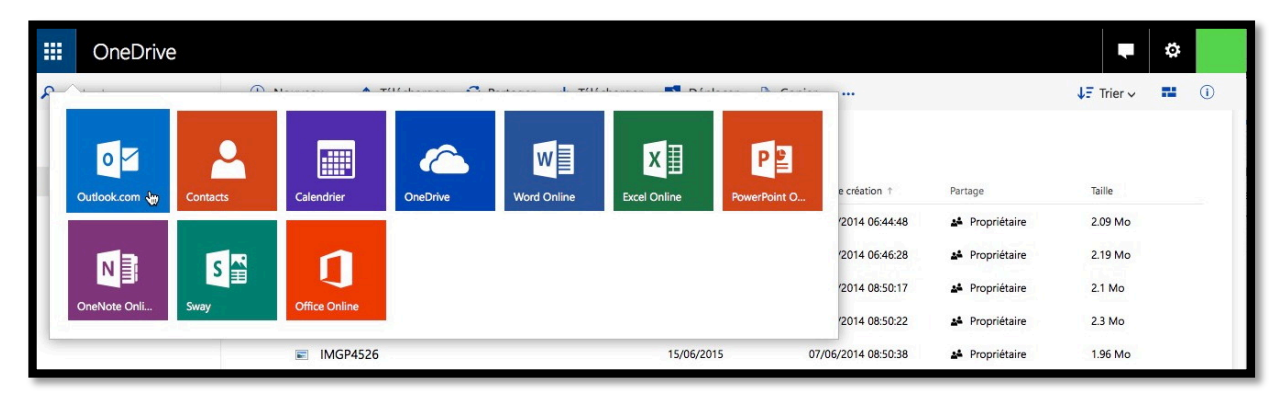

L'envoi des photos peut se faire de 2 façons :

- Utiliser le service Outlook.com, dans ce cas cliquez sur la carré situé à l'extrême gauche.
- Envoyer un lien pour accéder à un dossier partagé, que nous verrons plus tard dans ce document.

| OneDrive                             |                                |                          |                  |                      |            |                      | <b>.</b>                                                      |
|--------------------------------------|--------------------------------|--------------------------|------------------|----------------------|------------|----------------------|---------------------------------------------------------------|
| D Rechercher                         | Nouveau      Télécharger       | 🗘 Partager 🛓             | Télécharger      | Déplacer 陷 C         | Copier ··· | ↓F                   | Trier 🗸 👪                                                     |
| ^ OneDrive                           | Fichiers > photos-cilac        | > photos2014             | -2015 > Bou      | ulogne               |            |                      | <b>100.</b> 3                                                 |
| Fichiers                             | ✓ Nom                          | Date de modifica         | Date de création | Partage              | Taille     |                      |                                                               |
| Récents                              | IMGP4522                       | 15/06/2015               | 07/06/2014 06:   | Propriétaire         | 2.09 Mo    |                      | 2-11                                                          |
| Photos                               | ■ IMGP4523                     | 15/06/2015               | 07/06/2014 06:   | Propriétaire         | 2.19 Mo    | Boulogne             | 10                                                            |
| Corbeille                            | IMGP4524                       | 15/06/2015               | 07/06/2014 08:   | Propriétaire         | 2.1 Mo     | Aioutor una descript | ion                                                           |
| coocine                              | IMGP4525                       | 15/06/2015               | 07/06/2014 08:   | Propriétaire         | 2.3 Mo     | Ajouter une descript | IOT                                                           |
|                                      | IMGP4526                       | 15/06/2015               | 07/06/2014 08:   | Propriétaire         | 1.96 Mo    | ^ Partage            | Partager                                                      |
|                                      | IMGP4528                       | 15/06/2015               | 07/06/2014 08:   | Propriétaire         | 1.97 Mo    | Ce dossier n'est pas | partagé.                                                      |
|                                      | IMGP4529                       | 15/06/2015               | 07/06/2014 08:   | A Propriétaire       | 1.93 Mo    | ↑ Informations       |                                                               |
|                                      | ■ IMGP4530                     | 15/06/2015               | 07/06/2014 08:   | Propriétaire         | 2.33 Mo    | Туре                 | Dossier                                                       |
|                                      | IMGP4531                       | 15/06/2015               | 07/06/2014 09:   | A Propriétaire       | 1.94 Mo    | Type de dossier      | Images<br>Modifier                                            |
|                                      | IMG_2374                       | 16/06/2015               | 16/06/2015 19:   |                      | 412.12 Ko  | Modifié              | 14/06/2015                                                    |
|                                      |                                |                          |                  |                      |            | Ajouté               | Cilac Trois                                                   |
|                                      |                                |                          |                  |                      |            | Date de création     | 14/06/2015                                                    |
|                                      |                                |                          |                  |                      |            | Partagés             | 14/06/2015                                                    |
| 14,8 Go disponible(s)                |                                |                          |                  |                      |            | Chemin d'accès       | Fichiers ><br>photos-cilac ><br>photos2014-2015 ><br>Boulogne |
| Obtenir plus de<br>stockage          |                                |                          |                  |                      |            | Taille               | 19.2 Mo                                                       |
| Obtenir les applications<br>OneDrive | © 2015 Microsoft Conditions Co | nfidentialité et cookies | Développeurs Sig | gnaler un abus Franç | ais        |                      |                                                               |

Actuellement nous sommes dans le dossier Boulogne dont nous pouvons avoir quelques informations en cliquant sur le *i* situé à l'extrême droite :

inforême ↓∓ Trier ∨ -----

- Partage ;
- Type et type de dossier;
- Date de modification et nom du modificateur ;
- Chemin d'accès ;
- Nom ;
- Taille.

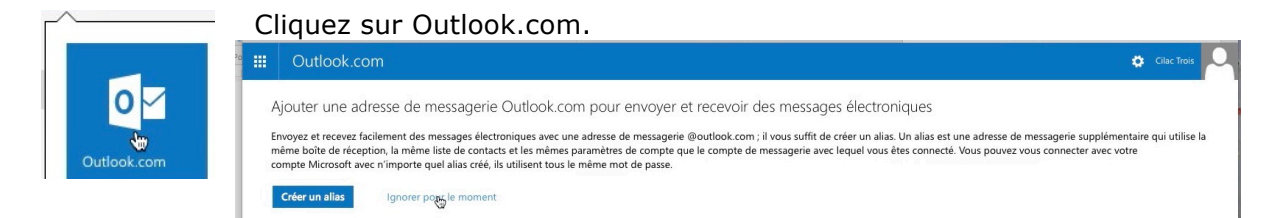

Vous pouvez enregistrer une adresse de messagerie ou **ignorer pour le moment**.

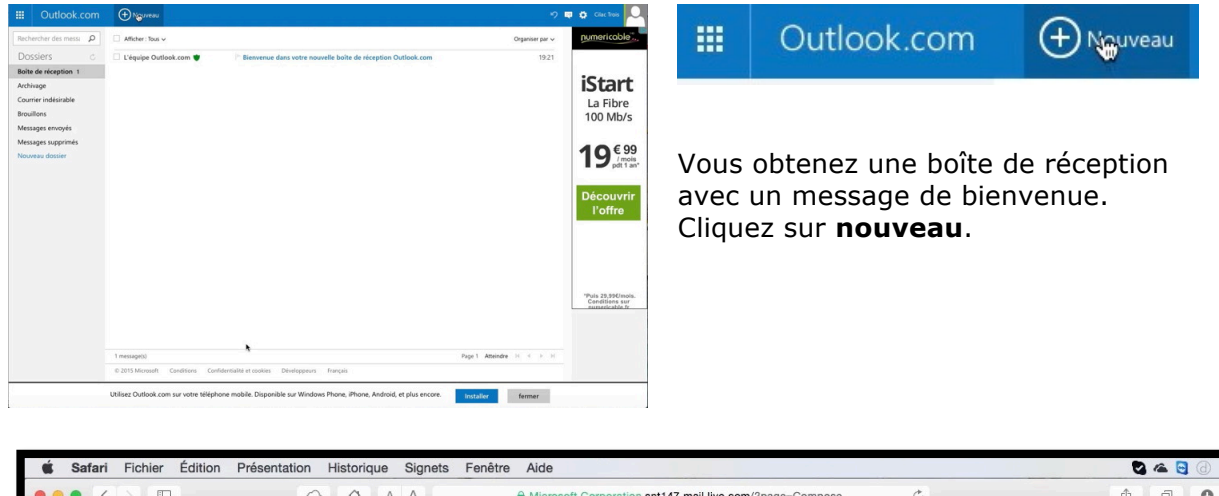

| • • •         |                                 | 0            |                                                     | A                                              | <b>a</b>      | Microsof               | t Corporatio | n snt147.ma   | ail.live.con | n/?page=Co    | npose   | Ċ         |                 |                  | đ   | ð           | 0 |
|---------------|---------------------------------|--------------|-----------------------------------------------------|------------------------------------------------|---------------|------------------------|--------------|---------------|--------------|---------------|---------|-----------|-----------------|------------------|-----|-------------|---|
|               |                                 | Sites sug    | gérés Cilac 🛩 G                                     | oogle Maps T                                   | Fest ADSL     | SNCF                   | Mes sites ~  | annuaire      | MacGe        | capca MC      | 6 Apple | Wikipédia | Informatique    |                  |     |             |   |
|               | module0                         | 0 - OneDrive |                                                     |                                                |               |                        | Boulogne -   | OneDrive      |              |               |         |           | Outlook.com - c | ilac3@cornil.com | n i |             | + |
|               | Outlook.com                     | Envoyer      | 🕲 Insérer 🗸                                         | Enregistrer l                                  | le brouille   | on Op                  | otions 🗸 🖌 A | Annuler       |              |               |         |           |                 | <b>ら</b>         | ٥   | Cilac Trois | 0 |
| <b>P</b><br>à | Cilac Trois<br>cilac3@comil.com |              | Fichiers en tar<br>Images incluse<br>Partager à par | t que pièces j<br>s<br>tir de O <u>ne</u> Driv | jointes<br>ve | obje <sup>.</sup><br>A | t<br>1 1≣ 1≣ | <b>€+ +</b> ₽ | = =          | <u>а</u> ен ( | 0       |           |                 |                  |     |             |   |
| yves          | @cornil.com ×                   |              |                                                     | Ajoutez un                                     | message       | ou faite               | es glisser u | n fichier ici |              |               |         |           |                 |                  |     |             |   |

Dans la partie adresse (panneau de gauche) entrez l'adresse du destinataire puis cliquez sur **Insérer > Partager à partir de OneDrive**.

| III OneDrive      |                              |                              |                              | •                |
|-------------------|------------------------------|------------------------------|------------------------------|------------------|
| P Rechercher      | 🕂 Nouveau 🗸 🏠 Télécharger 🗘  | Partager ⊻ Télécharger 🚥     |                              | ↓F Trier ∨ 🖬 (i) |
| ∧ OneDrive        | Fichiers > photos-cilac > pl | hotos2014-2015 > Boulogn     | e                            |                  |
| Fichiers          | ✓ Nom                        | Date de modification Date de | création † Partage           | Taille           |
| Récents<br>Photos | ■ IMGP4522                   | 15/06/2015 07/06/2           | 2014 06:44:48 🏕 Propriétaire | 2.09 Mo          |

Il faut ensuite aller dans le dossier qui contient les photos à envoyer.

| Nom          | Date de création 🕆 | Partage | Taille  |
|--------------|--------------------|---------|---------|
| 🗹 📰 IMGP4522 | 14/06/2015         |         | 2,10 Mo |
| 🗹 📰 IMGP4523 |                    |         |         |
| 🗹 📰 IMGP4524 |                    |         |         |
| 🗹 📰 IMGP4525 |                    |         |         |
| 🗹 📰 IMGP4526 |                    |         |         |
| 🗹 🔜 IMGP4528 |                    |         |         |
| 🗹 🔛 IMGP4529 |                    |         |         |
| 🗹 📰 IMGP4530 |                    |         |         |
| 🗹 🔜 IMGP4531 |                    |         |         |
| 🗹 🔜 IMGP4533 |                    |         |         |
| 🗹 🔜 IMGP4551 |                    |         |         |
|              |                    |         |         |
|              |                    |         |         |

Dans le dossier contenant les photos (ici Boulogne), sélectionnez les photos à envoyer et cliquez sur **ouvrir**.

| Safari Fichier Édition Présentation Historique | Signets Fenêtre Aide                                                                                                    | S 🗠 🖯 🕢 🖵                    |
|------------------------------------------------|----------------------------------------------------------------------------------------------------|------------------------------|
|                                                | A A Microsoft Corporation snt147.mail.live.com/?page=Compose C                                                                                                    | 000                          |
| IIII Sites suggérés Cilac ~ G                  | oogle Maps Test ADSL SNCF Mes sites - annuaire MacGe capca M06 Apple Wikipédia Informatique                                                                                                    |                              |
| module00 - OneDrive                            | Boulogne - OneDrive Boulogne - OneDrive                                                                                                    | +                            |
| III Outlook.com Brustyer Blusérer -            | Enregistrer le brouillon Options v Annuler 🍤                                                                                                    | 💵 🏟 Cilac Trois              |
| Cilac Trois<br>cilac3@comil.com                | Photos de Boulogne                                                                                                    | Brouillon enregistré à 19:24 |
| λ Cc Cd<br>yes@cornil.com ×                    | G       / S       As       A*       A ∠ i≡ i≡ t+ +≠ ≡ ≡ ≡ ee ③         Photos souvenirs de Boulogne<br>De la part de Clia3         Clac veut partager des fichters avec vous sur OneDrive. Pour les afficher, cliquez sur les liens ci-dessous.         Image: A = A = A = A = A = A = A = A = A = A |                              |

Complétez le message qui a été généré dans Outlook.com avec un objet et un texte d'accompagnement et cliquez sur **envoyer**.

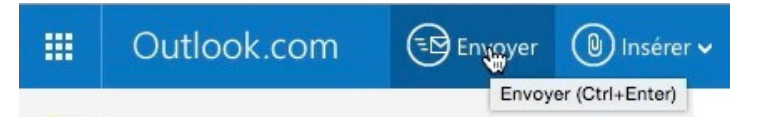

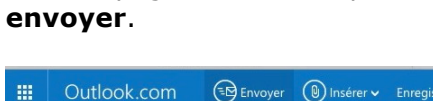

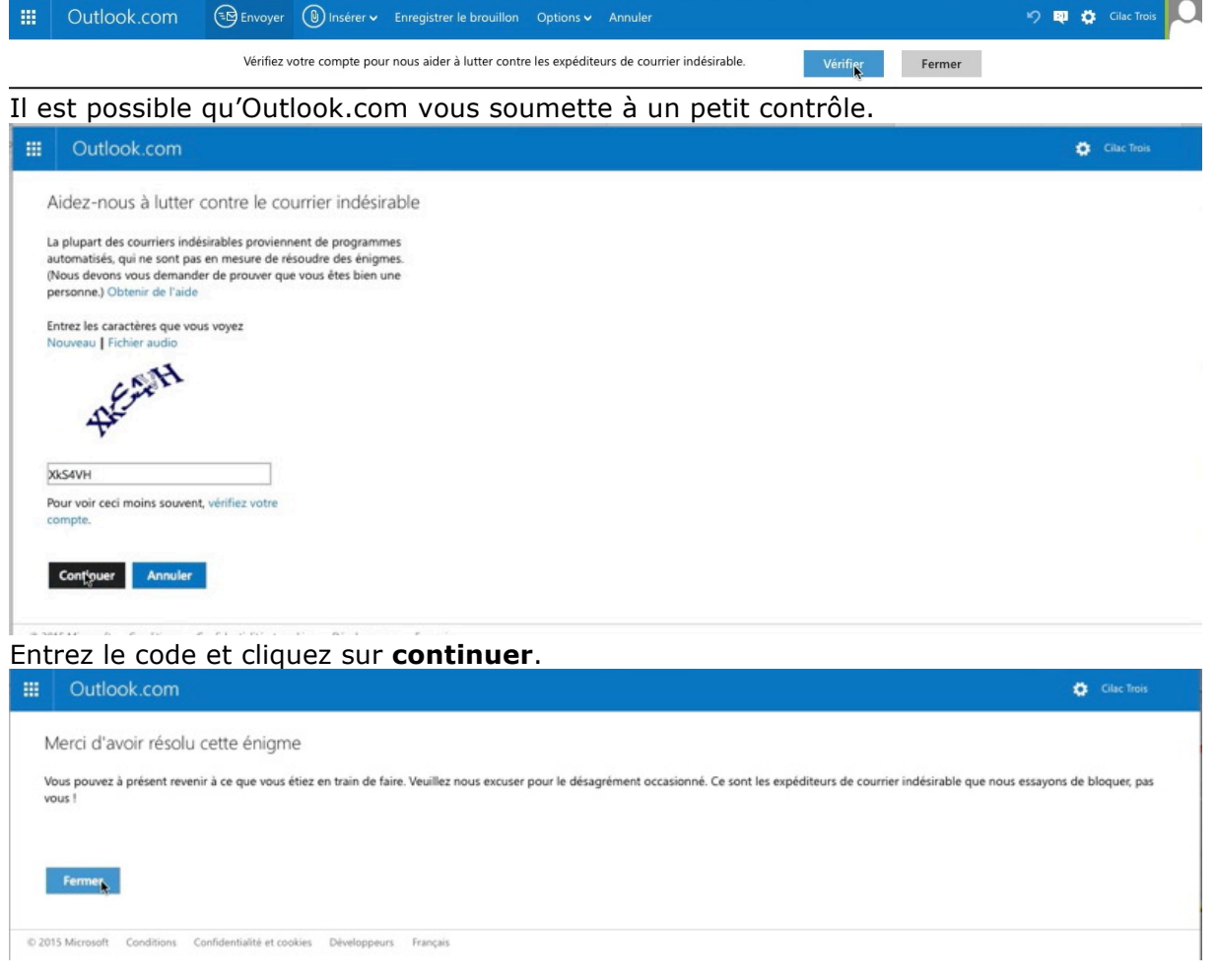

Cliquez sur **fermer**.

#### Votre correspondant reçoit le message.

#### Sur son Mac.

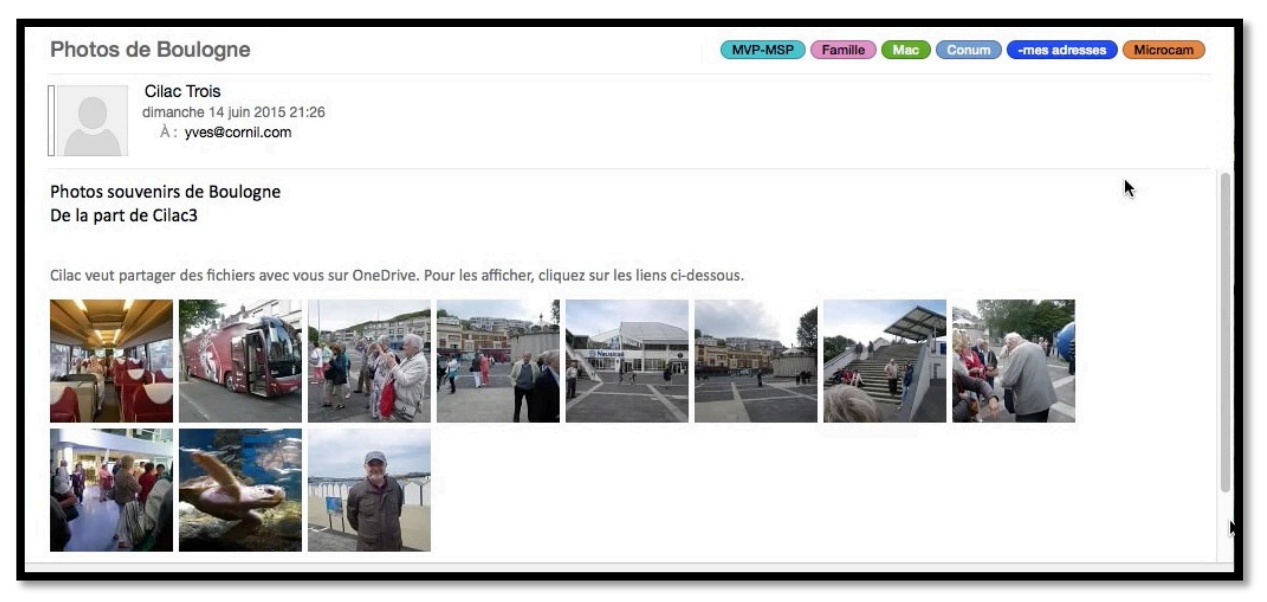

Votre correspondant voit le message dans son logiciel de messagerie avec les photos du dossier Boulogne sous forme de vignettes.

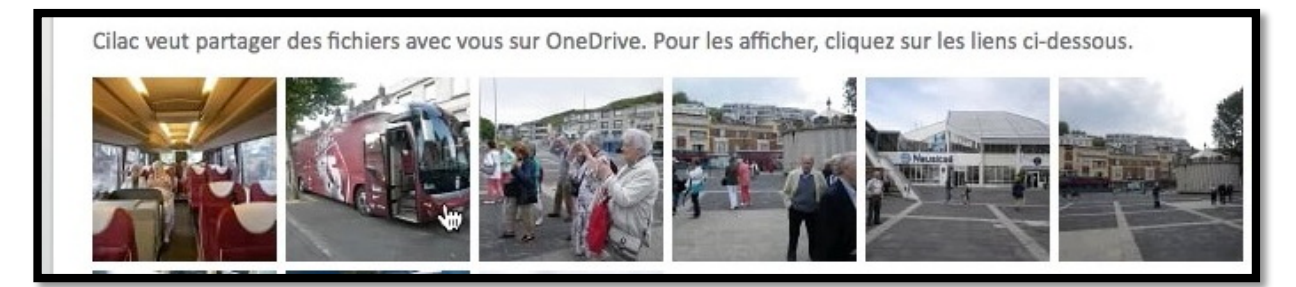

Votre correspondant peut avoir un agrandissement d'une photo en cliquant dessus.

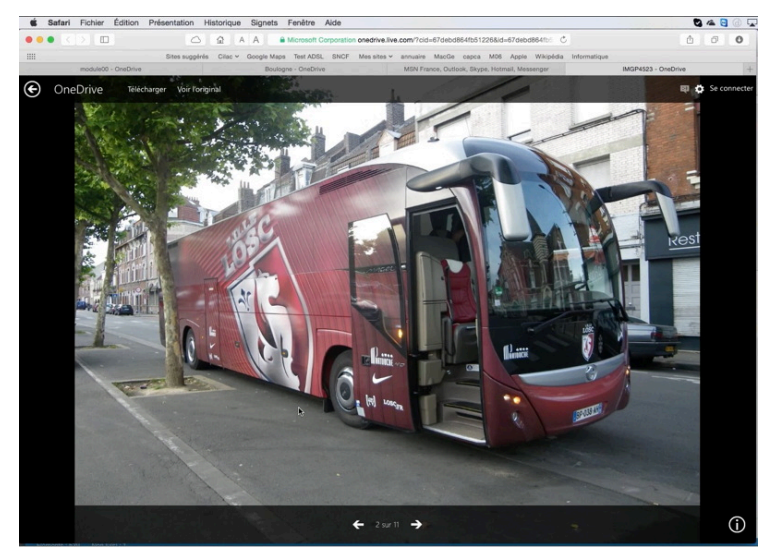

Quel beau bus !!! Votre correspondant peut parcourir le dossier partagé en cliquant sur les flèches.

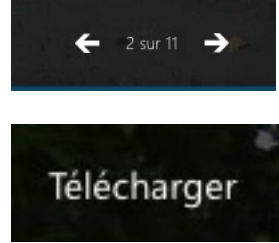

Si la photo plait à votre correspondant il pourra la télécharger sur son Mac.

#### Votre correspondant reçoit le message sur son PC.

| 02 🖀 S =                                                                                                    |                                                                                                    | Boite de réception - yves@comil.com - Outlook Preview                                                                                                    | ₽ × |  |  |  |  |  |  |
|----------------------------------------------------------------------------------------------------|----------------------------------------------------------------------------------------------------|----------------------------------------------------------------------------------------------------|-----|--|--|--|--|--|--|
| Ficher         Accueil         Envolv/Reception           Image: State of the state of the sta | er * Supprimer Supprimer Répondre Répondre Transfer<br>Répondre Répondre Transfer<br>Répondre Répondre Répondre Transfer<br>Répondre Répondre Répondre Transfer<br>Répondre Répondre Répondre Répondre Répondre Répondre Répondre Répondre Répondre Répondre Répondre Répondre Répondre R | Marketarez v<br>Techercher des contacts<br>Techercher des contacts<br>Techer des contacts<br>Techer des contacts<br>Techer des contact |     |  |  |  |  |  |  |
| ✓ Favoris  Boîte de réception 27 Éléments envoyés                                                                                                    | Rechercher Boite aux lettres aduelle (Chri + E)       P         Tous       Non lus       • Le plus récent ↓         Aujourd'hui       Photos de Boulogne                                                                                                    |                                                                                                    |     |  |  |  |  |  |  |
| Éléments supprimés                                                                                                    | Cilac Trois<br>Photos de Boulogne 18:13<br>Cilac veut partager des                                                                                                    | 1 En cas de problème lié à l'affichage de ce message, cliquez ici pour l'afficher dans un navigateur web.                                                                                                    | ~   |  |  |  |  |  |  |
| Boite de réception 27<br>Brouillons                                                                                                    | Activerine MONIER     Idea for the file tab     Hello The new format of the     Semaine dernière                                                                                                    | Cilac veut nartager des fichiers avec vous sur OneDrive. Pour les afficher, cliquez sur les liens ci-dessous.                                                                                                    |     |  |  |  |  |  |  |
| Éléments envoyés<br>Éléments supprimés<br>Boîte d'envoi                                                                                                    | acheter dans le neuf<br>Reduisez vos impots en inv mar. 09/06<br>Si ce message ne s'affiche                                                                                                    |                                                                                                    |     |  |  |  |  |  |  |
| Courrier indésirable<br>Flux RSS<br>Dossiers de recherche                                                                                                    | Madame Le Figaro<br>Georges Clooney : scoop d mar. 09/06<br>Découvrez le récit de la                                                                                                    |                                                                                                    |     |  |  |  |  |  |  |
|                                                                                                    | Misange<br>close/minimize buttons dis mar. 09/06<br>Hi, This morning, I no longer                                                                                                    |                                                                                                    |     |  |  |  |  |  |  |

Il est possible que votre correspondant utilise déjà Windows 10 et Outlook 2016 ; pas de problème il pourra afficher les images du dossier partagé sur son PC.

Votre correspondant peut aussi parcourir le dossier partagé en cliquant sur les flèches située en bas.

Cilac veut partager Cliquez ou appuyez pour suivre le lien. our les a

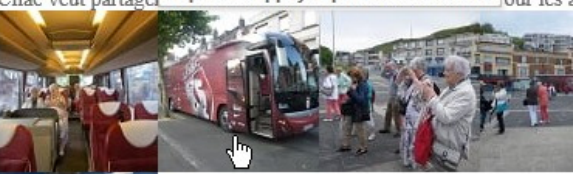

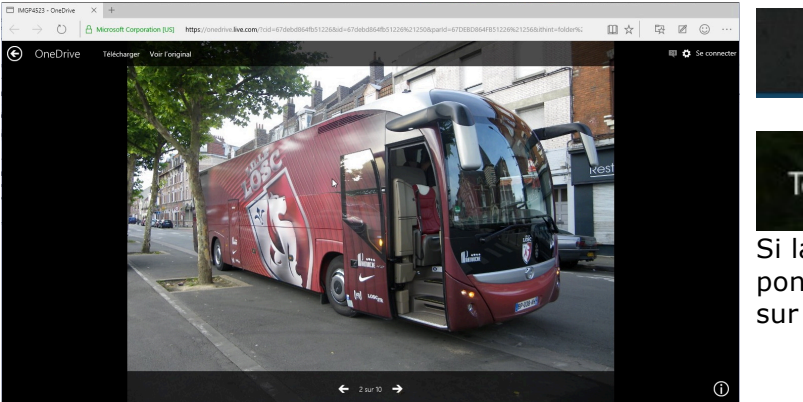

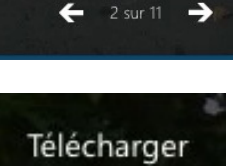

Si la photo plait à votre correspondant il pourra la télécharger sur son PC.

### Votre correspondant reçoit le message sur son iPad.

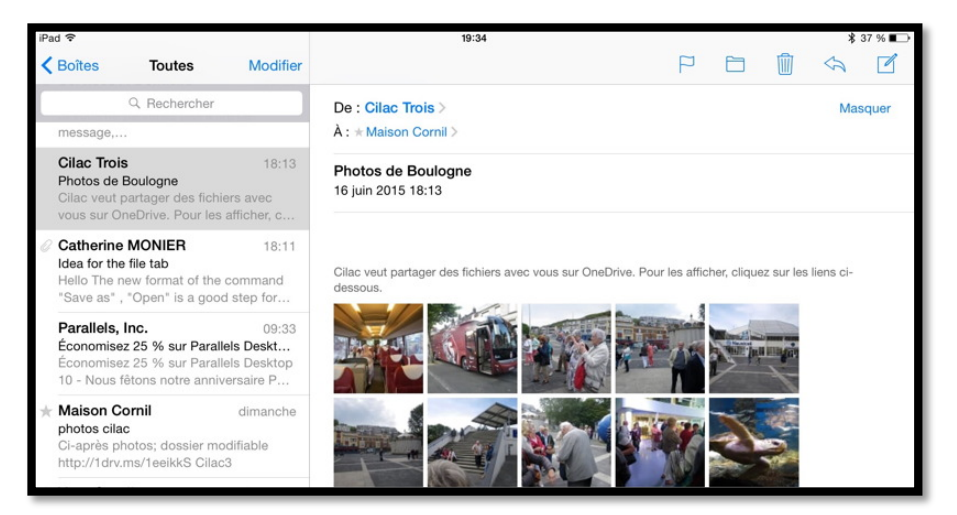

*Ici le message a été reçu sur un iPad dans l'application Mail.* 

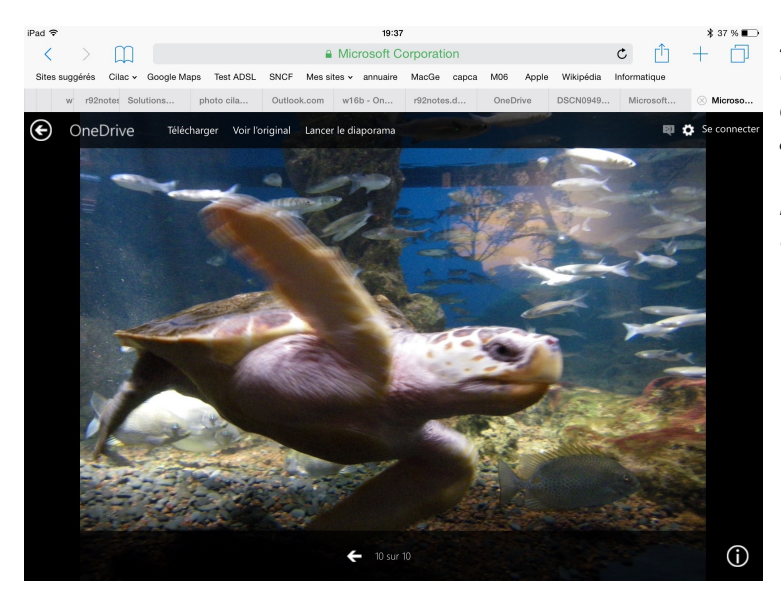

Sur son iPad, tout comme sous OS X ou sous Windows, votre correspondant pourra afficher un agrandissement des vignettes, voir la photo originale, parcourir le dossier et enregistrer des photos dans la pellicule.

#### Votre correspondant reçoit le message sur son iPhone.

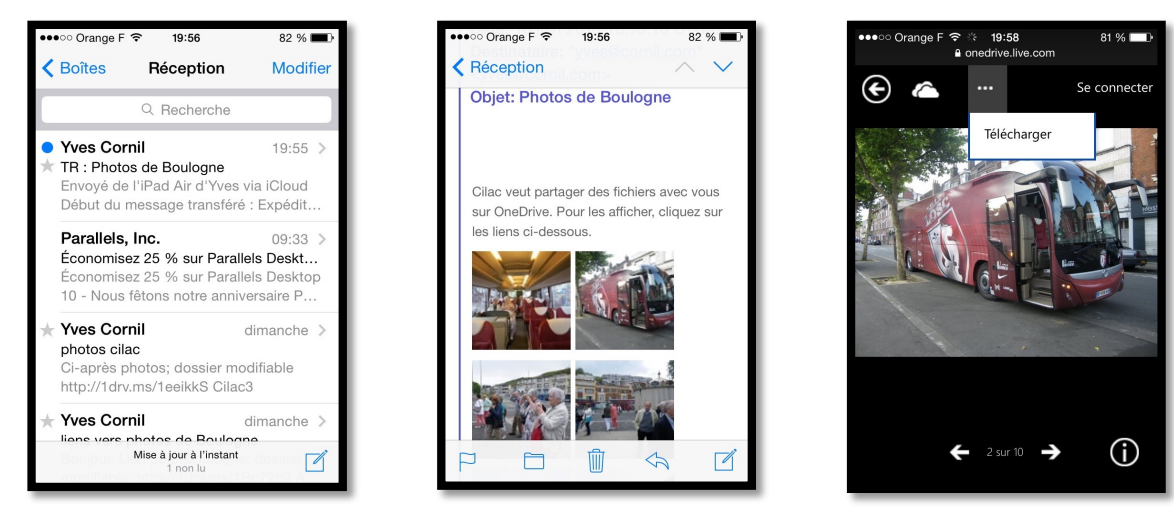

*Sur son iPhone votre correspondant pourra afficher un agrandissement des vignettes, voir la photo originale, parcourir le dossier et enregistrer des photos dans la pellicule.* 

### Votre correspondant reçoit le message sur un autre appareil.

Les photos partagées pourront être vues sur d'autres appareils, en particulier des tablettes ou des smartphones tournant sous d'autres systèmes d'exploitation ; reportezvous à la liste fournie par Microsoft.

### Renvoi du message par votre correspondant vers d'autres personnes.

Les messages reçus pourront être renvoyés par vos correspondants vers d'autres personnes qui pourront à leur tour voir les photos et les télécharger, et les renvoyer vers d'autres personnes...

**NB** : cette remarque est aussi valable pour les messages contenant un lien que nous verrons sur la page suivante.

#### Autre méthode : partager un dossier contenant les photos via un lien.

Au lieu d'envoyer les photos sous forme de vignettes à vos contacts, vous pouvez partager un dossier contenant vos photos en envoyant un lien de partage.

Je vous propose de découvrir les différentes opérations pour partager un dossier en consultation seulement.

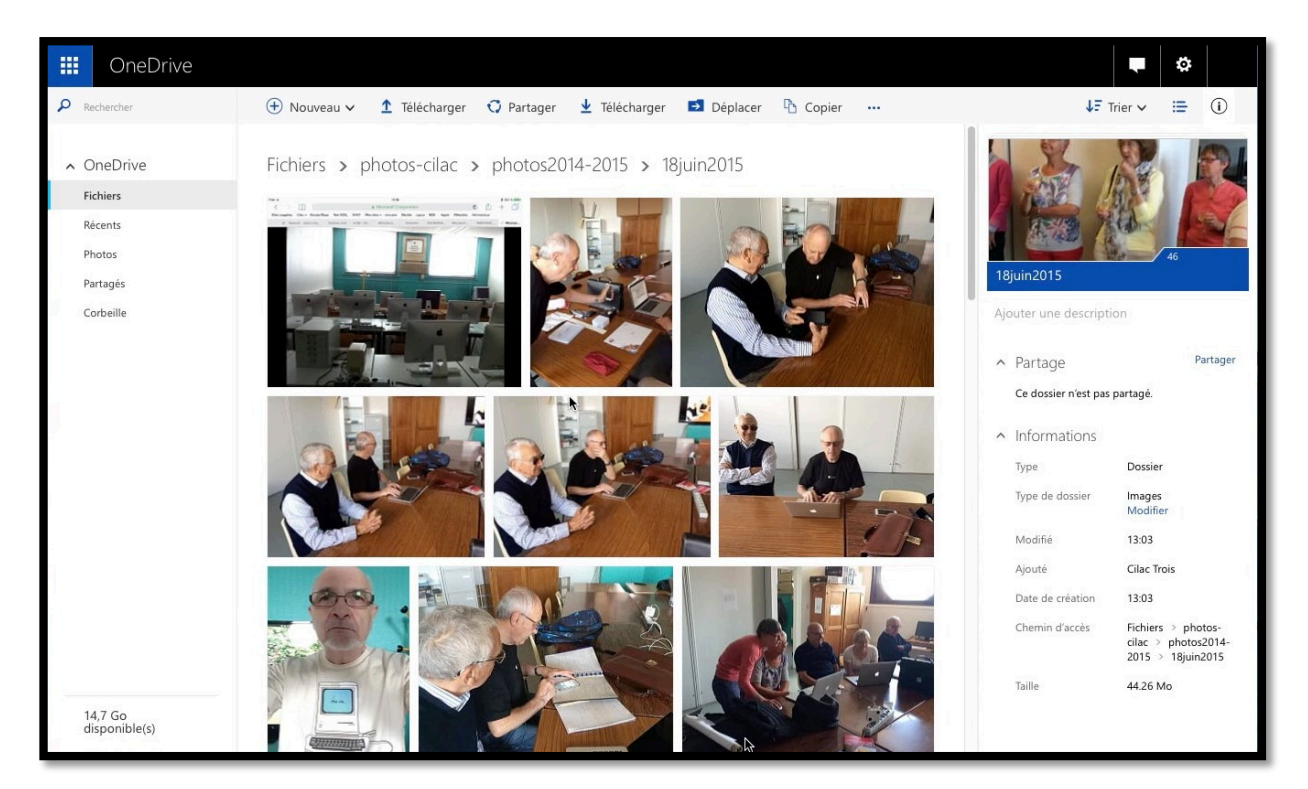

Nous revoilà dans le OneDrive de Cilac3 qui sert de support pour mes démonstrations ; entre-temps j'ai renommé le dossier photos en photos-cilac et j'ai ajouté un dossier nommé 18juin2015 dans le dossier photos2014-2015.

> Le dossier 18juin2015 n'est pas partagé.

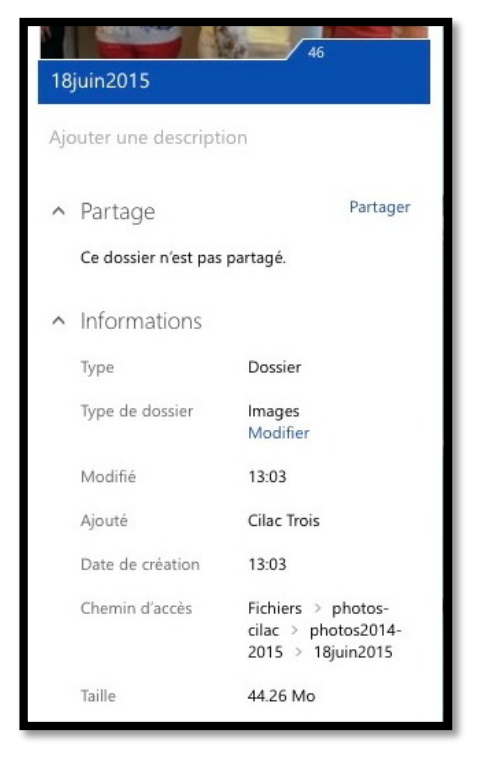

#### Partager un dossier en consultation.

Précédemment j'avais partagé un dossier (Boulogne) en passant par Outlook.com, maintenant le vais partager le dossier 18 juin 2015.

#### Si vous partagez un dossier d'un niveau élevé, ce dossier, ainsi que les sousdossiers qui lui sont rattachés seront partagés, avec les mêmes options de partage.

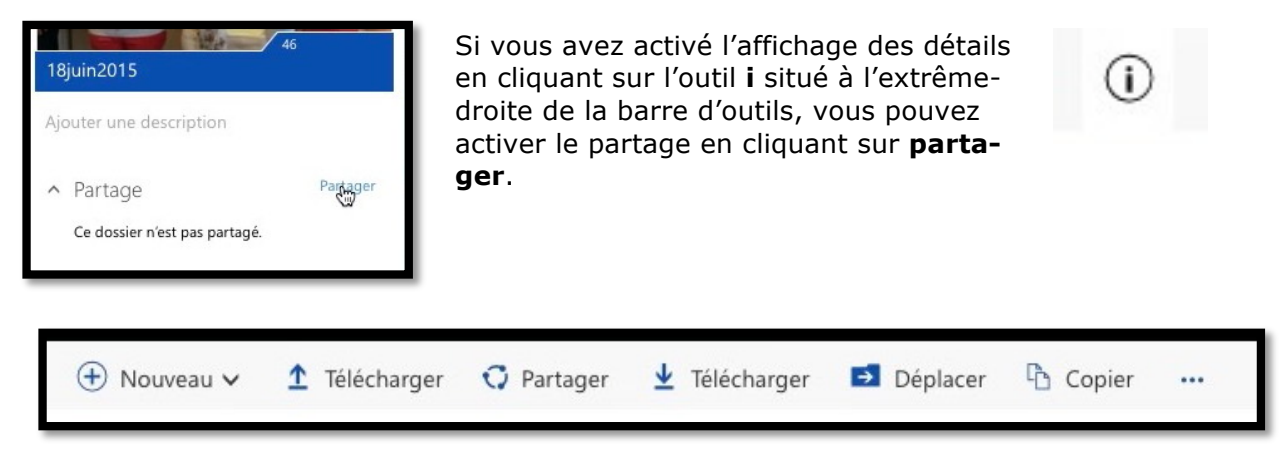

Vous pouvez aussi cliquer sur Partager de la barre d'outils.

| Partager              | Inviter des personnes à « 18juin2015 »                                         |  |  |  |  |  |
|-----------------------|--------------------------------------------------------------------------------|--|--|--|--|--|
| Inviter des personnes | Entrez des contacts auxquels envoyer un message électronique avec un lien vers |  |  |  |  |  |
| Obtenir un lien       | A                                                                              |  |  |  |  |  |
| Partagé avec          | 1                                                                              |  |  |  |  |  |
| Moi uniquement        | Ajouter une note rapide                                                        |  |  |  |  |  |
|                       |                                                                                |  |  |  |  |  |
|                       | Les destinataires ont un droit de consultation uniquement                      |  |  |  |  |  |
|                       | Partager Fermer                                                                |  |  |  |  |  |

Au niveau du partage on peut inviter à partager un dossier (ici 18juin2015) en invitant des personnes qui seront nommées par leurs adresses électroniques ou en envoyant un lien par messagerie.

Au niveau des permissions les destinataires auront le droit de consultation seulement ou un droit de modification.

| Partager              | Obtenir un lien vers « 18juin2015 »                                                         |
|-----------------------|---------------------------------------------------------------------------------------------|
| Inviter des personnes | Créez un lien à copier et coller dans un message électronique ou sur un blog ou             |
| Obtenir un lien       | Choisir une option                                                                          |
| Partagé avec          | Consulter seulement                                                                         |
| Moi uniquement        | Toutes les personnes disposant de ce lien peuvent consulter les fichiers que vous partagez. |
|                       | Créer un lien                                                                               |

Ici on va partir sur la création d'un lien, uniquement en consultation.

> Pour créer le lien, cliquez sur **créer un lien**.

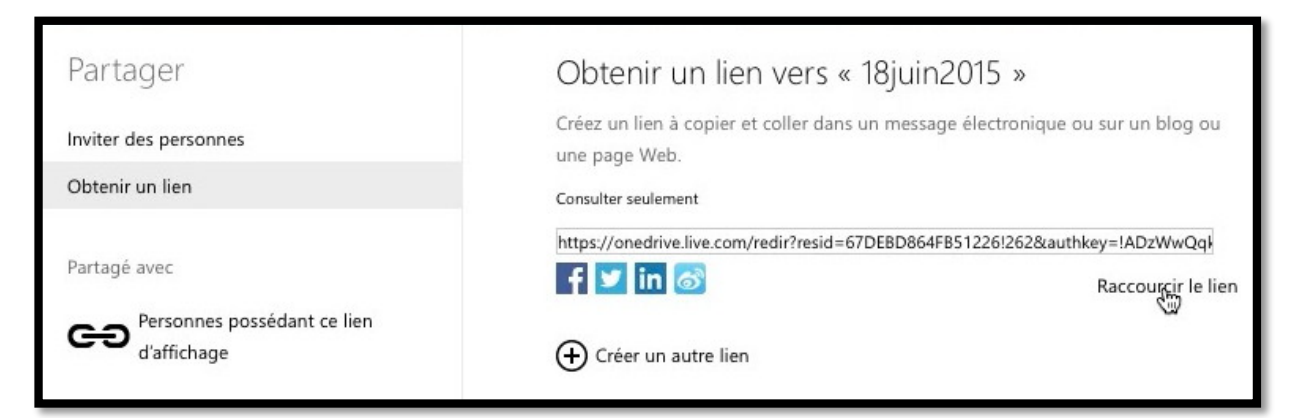

OneDrive génère un lien pour consulter uniquement que l'on peut raccourcir pour des facilités de manipulations dans les échanges de courrier.

> Pour raccourcir le lien, cliquez sur **raccourcir le lien**.

| Partager                                  | Obtenir un lien vers « 18juin2015 » |                                                                 |  |  |  |
|-------------------------------------------|-------------------------------------|-----------------------------------------------------------------|--|--|--|
| Inviter des personnes                     | Créez un lien à copier et co        | oller dans un message électronique ou sur un blog ou            |  |  |  |
| Obtenir un lien                           | Consulter seulement                 |                                                                 |  |  |  |
| Partagé avec                              | http://1drv.ms/1Chca8C              | Rechercher « http://1drv.ms/1Chca8C »<br>Rechercher avec Google |  |  |  |
| ersonnes possédant ce lien<br>d'affichage | Créer un autre lien                 | Couper<br>Copier<br>Coller                                      |  |  |  |

Le lien a été raccourci. Vous pouvez le copier et le coller dans un message envoyé par votre application de messagerie par exemple, à un ou plusieurs destinataires.

|                                                                  | uudook Fichier Michier Brouilion Format Uutiis Fenetre Alde 🛛 💟 🍊 🤤 🖉                                                                                                    |
|------------------------------------------------------------------|----------------------------------------------------------------------------------------------------|
|                                                                  | 📔 🔒 🗠 C'était l'Apple du 18 juin au Cilac                                                                                                    |
| Messag                                                           | ge Options                                                                                                    |
| Envoyer                                                          | Coller       Image: Signature +       Image: Priorité haute       Priorité haute       Verdana         Coller       Image: Signature +       Image: Signature + |
| De :                                                             | Cornil.com (Yves Gerni)                                                                                                    |
| À :                                                              |                                                                                                    |
| Cc:                                                              |                                                                                                    |
| Cci :                                                            | Versitions mertilities have been been and and and the second been been been been been been been be                                                                                                    |
| Objet :                                                          | C'était l'Apple du 18 juin au Cliac                                                                                                    |
| Bonjour,<br>Vous tro<br><u>http://10</u><br>Bonne va<br>Yves Cor | ;<br>puverez ci-après un lien pour visionner les photos de la dernière séance (de la saison 201-2015) du 18 juin:<br>drv.ms/IChca8C<br>acances et au plaisir de vous revoir en septembre.<br>rnil                                                                                                    |

Le lien a été dans le logiciel de messagerie.

## Réception du message de partage, par un ou plusieurs destinataires.

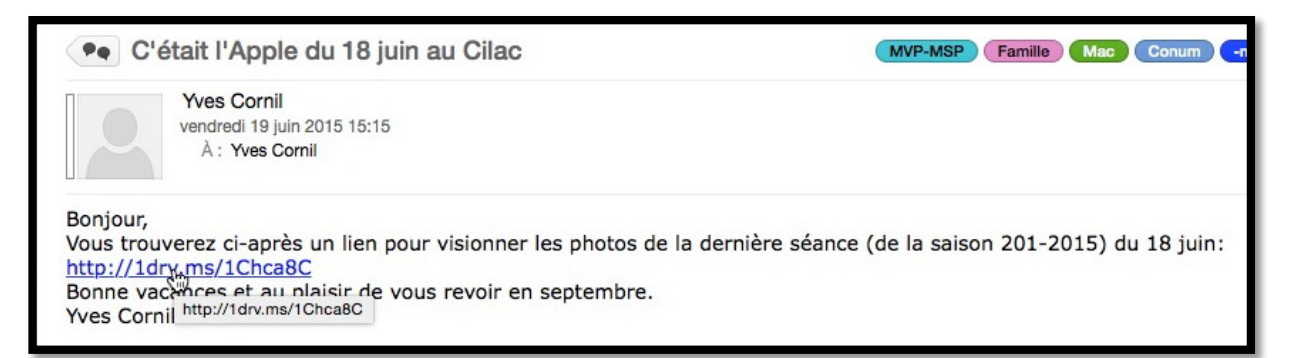

*Ici un correspondant a reçu le message contenant le lien de partage* ; pour accéder au dossier de partage, il suffit de cliquer sur le lien qui lancera le navigateur habituel utilisé par le destinataire du message, sur Mac, PC, tablettes et smartphones.

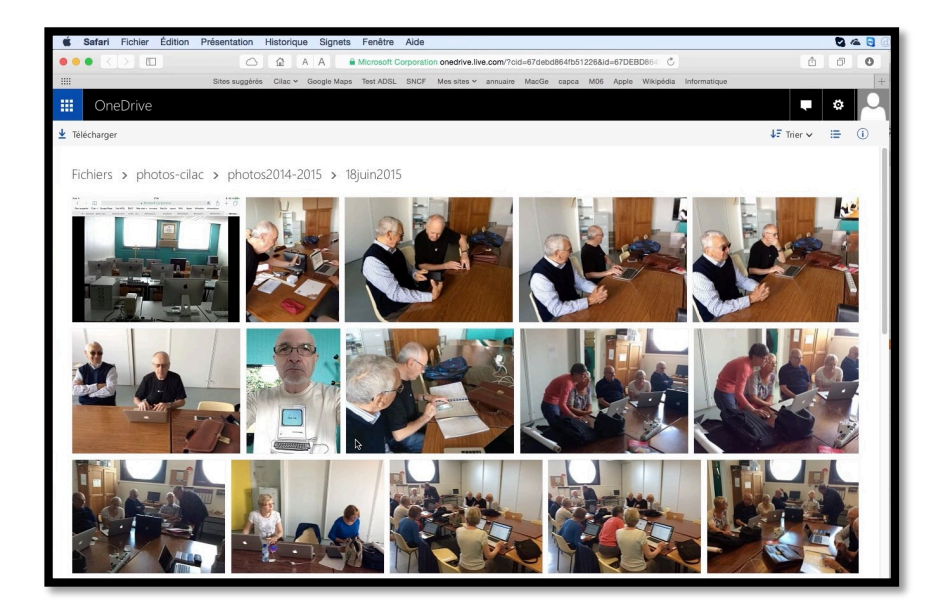

Le lien contenu dans le message emmènera vers le navigateur Internet où l'on pourra parcourir le dossier partagé (et éventuellement les sousdossiers, selon les permissions de partage).

|               | One    | еD | rive         |   |                 |   |            |
|---------------|--------|----|--------------|---|-----------------|---|------------|
| ⊻ Télécharger |        |    |              |   |                 |   |            |
| Fi            | chiers | >  | photos-cilac | > | photos2014-2015 | > | 18juin2015 |

Ici on est dans le dossier 18juin2015 ; il est possible de télécharger ce dossier en cliquant sur télécharger (flèche vers le bas, download Outre-Manche ou Outre-Atlantique).

OneDrive téléchargera vers l'ordinateur un dossier compressé qui contiendra toutes les photos contenues dans le dossier 18juin2015.

Revu le 21/06/2015 Yves Cornil, MVP Macintosh

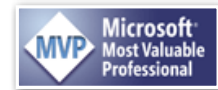

Animateur au CILAC (59110 La Madeleine). www.microcam06.org - www.conum.fr - www.cornil.com - cilaclamadeleine.free.fr

Plus sur OneDrive sur : <u>http://www.cornil.com/onedrive/</u>

Ce document a été créé avec Microsoft Word pour Mac version 15.10.

Fiche pratique FP 23 – Clubs Microcam et Communautés Numériques 17